# Modulo PCT – Redattore atti per il Processo Telematico

#### Versione speciale per gli iscritti al Consiglio dell'Ordine degli Avvocati di Roma

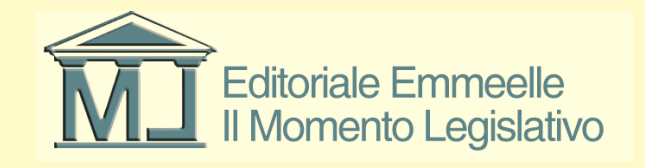

# Il Momento Legislativo

#### Istruzioni utilizzo funzione Notificazioni a mezzo p.e.c.

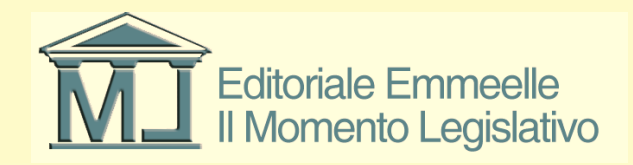

#### Le notificazioni a mezzo p.e.c.

- La presente funzione consente di svolgere attraverso una procedura guidata tutte le operazioni necessarie per notificare atti o documenti attraverso la posta elettronica certificata come previsto dall'art 3 bis della legge 21 gennaio 1994, n. 53
- Il programma è in grado inoltre di gestire l'archiviazione delle relative ricevute di accettazione e consegna e di allegarle alla pratica di riferimento

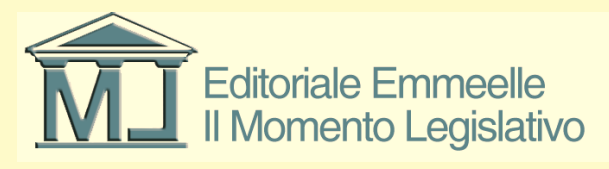

#### Le notificazioni a mezzo p.e.c.

- La presente funzione consente di svolgere attraverso una procedura guidata tutte le operazioni necessarie per notificare atti o documenti attraverso la posta elettronica certificata come previsto dall'art 3 bis della legge 21 gennaio 1994, n. 53
- Il programma è in grado inoltre di gestire l'archiviazione delle relative ricevute di accettazione e consegna e di allegarle alla pratica di riferimento

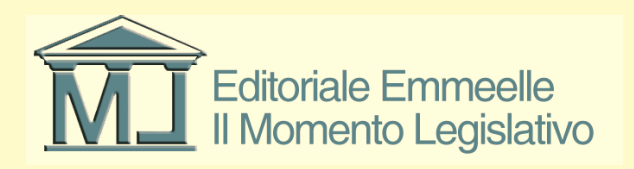

#### Le notificazioni a mezzo p.e.c.

- La presente funzione consente di svolgere attraverso una procedura guidata tutte le operazioni necessarie per notificare atti o documenti attraverso la posta elettronica certificata come previsto dall'art 3 bis della legge 21 gennaio 1994, n. 53
- Il programma è in grado inoltre di gestire l'archiviazione delle relative ricevute di accettazione e consegna e di allegarle alla pratica di riferimento

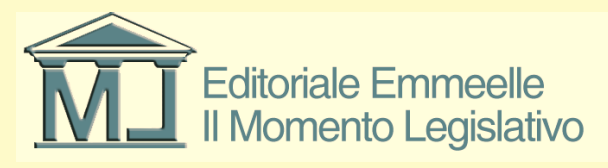

### Funzionalità

- L'utente seleziona i/l destinatari/o dalla rubrica o ne acquisisce uno nuovo
- Compone ed allega la relazione di notificazione come documento informatico nativo
- Inserisce nella busta gli eventuali allegati
- Sottoscrive tutti gli atti da firmare digitalmente
- Invia la notificazione attraverso la p.e.c. configurata in fase di installazione dell'Agenda
- Il sistema conserva e gestisce oltre al messaggio inviato tutte le RdA e le RdAC nonché i messaggi di mancata consegna

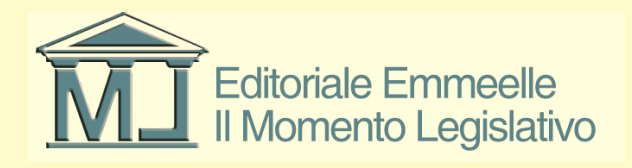

#### Pagina iniziale funzione notificazione

| 🥏 Notificazione a me        | zzo P.E.C.                       |                 |                     |                        |                         |             |
|-----------------------------|----------------------------------|-----------------|---------------------|------------------------|-------------------------|-------------|
|                             |                                  | Destinatari (   | della Notific       | cazione                |                         | + -         |
| Cognome / Ragione socia     | le Nome                          | Email           | F                   | Provenienza indirizzo  | Data ultima verif       |             |
|                             |                                  |                 |                     |                        |                         |             |
|                             |                                  |                 |                     |                        |                         |             |
|                             |                                  |                 |                     |                        |                         |             |
|                             | Rela                             | azione di notif | ficazione (S        | Sarà firmata)          |                         |             |
| Relazione di notificazi     | one: 🛛 🔍 Carica                  |                 |                     |                        |                         | <b>()</b> X |
| 📝 Firma nessuno             |                                  | P               | Allegati            |                        |                         | + - 💿       |
| Va firm Data di inserir     | mento Dimensione                 | Nome file       |                     |                        |                         |             |
|                             |                                  |                 |                     |                        |                         |             |
|                             |                                  |                 |                     |                        |                         |             |
|                             |                                  |                 |                     |                        |                         |             |
|                             |                                  |                 |                     |                        |                         |             |
|                             |                                  |                 |                     |                        |                         |             |
|                             |                                  |                 |                     |                        |                         |             |
|                             | (                                | ipzioni ai imp  | ustamento           |                        |                         |             |
| 🗹 Se l'allegato viene firma | to, allega alla busta anche il f | ile in chiaro T | 'esto da inserire r | nel campo oggetto oltr | re all'elemento obbliga | itorio:     |
|                             | Dimensione total                 | e: O kB O MB    |                     | 15 MB                  | 30 MB                   |             |
| Firmatario:                 | Zorzetto Fabio - ZRZFBA62T       | 20H501S         | *                   |                        |                         |             |
| Email del mittente:         | Zorzetto Fabio - fabio.zorzetto  | o@pec.it        | *                   |                        |                         |             |

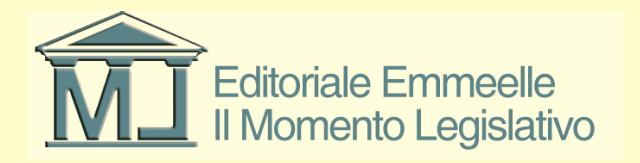

### Selezione destinatari della notifica

- La prima operazione da compiere è la selezione dalla rubrica dell'Agenda Legale Elettronica dei/l destinatari/o della notificazione
- Attraverso la pressione del tasto + si apre la schermata della pagina all'interno della quale compare l'elenco dei soggetti censiti in rubrica con l'eventuale indirizzo p.e.c.
- Per procedere alla selezione del destinatario è necessario indicare nell'apposito campo il pubblico elenco dal quale l'indirizzo è stato prelevato nonché la data in cui è stato verificato così come indicato dalle schermate successive
- E' comunque sempre possibile inserire un nuovo destinatario non presente in rubrica direttamente all'interno della presente procedura

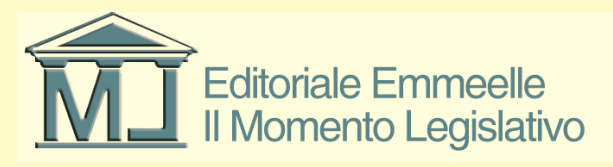

#### Pagina selezione destinatari

| 🄗 Notifi   | cazione a mezzo P.E.C.                                                       |                             |                     |                 |                       |            |  |  |
|------------|------------------------------------------------------------------------------|-----------------------------|---------------------|-----------------|-----------------------|------------|--|--|
|            | _                                                                            | Destinata                   | ri della Notificazi | one             |                       | + -        |  |  |
| Cognome    | Aggiungi / Modifica de                                                       | stinatario                  |                     |                 |                       |            |  |  |
|            | 💿 Seleziona destinatario dalla rubrica 💦 🔿 Crea un nuovo contatto in rubrica |                             |                     |                 |                       |            |  |  |
|            | Filtra per nome/cognome                                                      |                             |                     |                 |                       |            |  |  |
|            | Cognome / Ragione so                                                         | A Nome                      | Codice fiscale      | Tipo contatto   | Indirizzo P.E.C.      |            |  |  |
|            | Pallino                                                                      | Pinco                       | PLLPNC75M11H501M    | Cliente         |                       |            |  |  |
| D.L.       | zorzetto                                                                     | fabio                       | ZRZFBA62T20H501S    | Avvocato studio | fabio.zorzetto@pec.it |            |  |  |
| Relaz      |                                                                              |                             |                     |                 |                       |            |  |  |
| 🗹 Fin      |                                                                              |                             |                     |                 |                       | - •        |  |  |
| Va firm    |                                                                              |                             |                     |                 |                       |            |  |  |
|            |                                                                              |                             |                     |                 |                       |            |  |  |
|            |                                                                              |                             |                     |                 |                       |            |  |  |
|            |                                                                              |                             |                     |                 |                       |            |  |  |
|            |                                                                              |                             |                     |                 |                       |            |  |  |
|            | Indirizzo P.E.C.*                                                            |                             |                     |                 |                       |            |  |  |
|            | ⊂ Dati relativi alla provenienz                                              | a dell'indirizzo di P.E.C.  |                     |                 |                       | L          |  |  |
|            | Registro di provenienza*                                                     |                             |                     | •               |                       |            |  |  |
|            | Data di ultima verifica*                                                     |                             | ~                   |                 |                       |            |  |  |
| 🔽 Se l'all |                                                                              |                             |                     |                 |                       |            |  |  |
|            |                                                                              |                             |                     |                 |                       |            |  |  |
|            |                                                                              |                             | AN                  | INULLA 💢        | SALVA                 |            |  |  |
|            |                                                                              |                             |                     |                 |                       |            |  |  |
| Firmat.    |                                                                              |                             |                     |                 |                       |            |  |  |
| Email c    | del mittente: Zorzetto Fab                                                   | bio - fabio.zorzetto@pec.it | ~                   | Since           |                       | · <u> </u> |  |  |

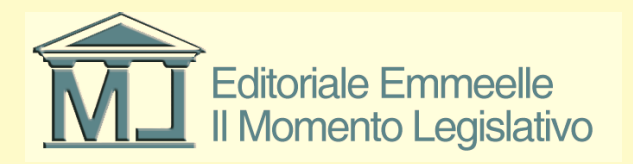

### Indicazione pubblico elenco p.e.c.

| 🥏 Notifi   | cazione a mezzo P.E.C.        |                             |                                 |                 |                       |     |
|------------|-------------------------------|-----------------------------|---------------------------------|-----------------|-----------------------|-----|
|            |                               | Desti                       | natari della Notificazi         | one             |                       | +-  |
| Cognome    | Aggiungi / Modifica des       | stinatario                  |                                 |                 |                       |     |
|            | 💿 Seleziona destinatario da   | alla rubrica 🛛 🔿 Cr         | ea un nuovo contatto in rubrica |                 |                       |     |
|            | Filtra per nome/cognome       |                             |                                 |                 |                       |     |
|            | Cognome / Ragione so          | A Nome                      | Codice fiscale                  | Tipo contatto   | Indirizzo P.E.C.      |     |
|            | Pallino                       | Pinco                       | PLLPNC75M11H501M                | Cliente         |                       |     |
|            | Rossa                         | Rosa                        | RSSRSU85S41D969Q                | Controparte     | fabio zarzatta@nao it |     |
| Relaz      | 20128110                      |                             |                                 | Avvocato studio | Tablo.zorzetto@pec.it | 🖲 X |
| Fir        |                               |                             |                                 |                 |                       | - 0 |
| Va firm    |                               |                             |                                 |                 |                       |     |
| V G 1011   |                               |                             |                                 |                 |                       |     |
|            |                               |                             |                                 |                 |                       |     |
|            |                               |                             |                                 |                 |                       |     |
|            |                               |                             |                                 |                 |                       |     |
|            |                               |                             |                                 |                 |                       |     |
|            | Indirizzo P.E.C.* fabio.zo    | rzetto@pec.it               |                                 |                 |                       |     |
|            | Dati relativi alla provenienz | a dell'indirizzo di P.E.C.  |                                 |                 |                       |     |
|            | Registro di provenienza*      | ANPR - Anagrafe nazional    | le della popolazione residente  | •               |                       |     |
|            | Data di ultima verifica*      | giovedi 08 gennaio 20       | 015 💌                           |                 |                       |     |
| 🔽 Se l'all |                               |                             |                                 |                 |                       |     |
|            |                               |                             |                                 |                 |                       |     |
|            |                               |                             | AN                              | INULLA 🔀        | SALVA                 |     |
|            |                               |                             |                                 |                 |                       |     |
| Firmat     |                               |                             |                                 |                 |                       |     |
| Email d    | del mittente: Zorzetto Fab    | oio - fabio.zorzetto@pec.it | *                               | OTIK            |                       |     |
|            |                               |                             |                                 |                 |                       |     |

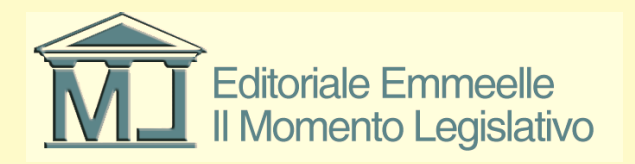

### Ricerca diretta dell'indirizzo p.e.c.

- Qualora l'indirizzo del destinatario non sia presente in rubrica è sempre possibile effettuare la ricerca diretta collegandosi tramite internet agli elenchi pubblici di indirizzi p.e.c. come indicato nella diapositiva che segue
- Attraverso il pulsante posto a fianco del campo relativo al pubblico elenco si apre direttamente il collegamento internet per effettuare la consultazione

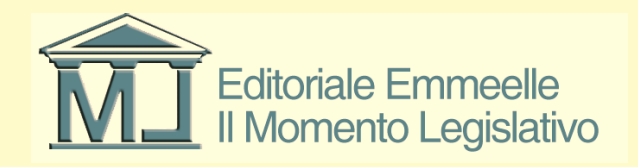

#### Consultazione pubblici elenchi p.e.c.

| 🥏 Notifi   | icazione a mezzo P.E.C.                        |                                                                                                    |                                      |                        |                       |                     |                  |  |
|------------|------------------------------------------------|----------------------------------------------------------------------------------------------------|--------------------------------------|------------------------|-----------------------|---------------------|------------------|--|
|            |                                                | + -                                                                                                 | INFO                                 |                        |                       |                     |                  |  |
| Cognome    | Aggiungi / Modifica dest                       |                                                                                                    |                                      |                        |                       |                     |                  |  |
|            | <ul> <li>Seleziona destinatario dal</li> </ul> | <ul> <li>Seleziona destinatario dalla rubrica</li> <li>Crea un nuovo contatto in rubrica</li> </ul> |                                      |                        |                       |                     |                  |  |
|            | Filtra per nome/cognome                        |                                                                                                    | utorità                              |                        |                       |                     |                  |  |
|            | Cognome / Ragione so                           | <ul> <li>Nome</li> </ul>                                                                            | Codice fiscale                       | Tipo contatto          | Indirizzo P.E.C.      | [                   |                  |  |
|            | Pallino<br>Rossa                               | Pinco<br>Rosa                                                                                       | PLLPNC75M11H501M<br>RSSRS085S41D969Q | Cliente<br>Controparte |                       |                     |                  |  |
| Relaz      | zorzetto                                       | fabio                                                                                               | ZRZFBA62T20H501S                     | Avvocato studio        | fabio.zorzetto@pec.it | <b>x</b>            |                  |  |
| Firr       |                                                |                                                                                                    |                                      |                        |                       | - 💿                 |                  |  |
| Va firm    |                                                |                                                                                                    |                                      |                        |                       |                     |                  |  |
|            |                                                |                                                                                                    |                                      |                        |                       | _                   |                  |  |
|            |                                                |                                                                                                    |                                      |                        |                       | _                   |                  |  |
|            |                                                |                                                                                                    |                                      |                        |                       | _                   |                  |  |
|            | Indirizzo P.E.C.* fabio.zora                   | zetto@pec.it                                                                                        |                                      |                        |                       |                     |                  |  |
|            | ⊂Dati relativi alla provenienza                | dell'indirizzo di P.E.C.                                                                            |                                      |                        |                       |                     |                  |  |
|            | Registro di provenienza*                       | IPA - Indice delle Pubbliche Amm                                                                    | inistrazioni                         |                        | × 🔼                   |                     |                  |  |
| _          | Data di ultima verifica*                       | giovedi 08 gennaio 2015                                                                             | *                                    |                        |                       |                     |                  |  |
| 🗹 Se l'all | L                                              |                                                                                                    |                                      |                        | Apri sito web relat   | ivo al Registro P.E | E.C. selezionato |  |
|            |                                                |                                                                                                    | AN                                   | INULLA X               | SALVA 💾               |                     |                  |  |
| Firmat     |                                                |                                                                                                    |                                      |                        |                       |                     |                  |  |
| Emailo     | del mittente: Zorzetto Fabio                   | o - fabio.zorzetto@pec.it                                                                           | ~                                    | OFIC                   |                       | * 🖂                 |                  |  |

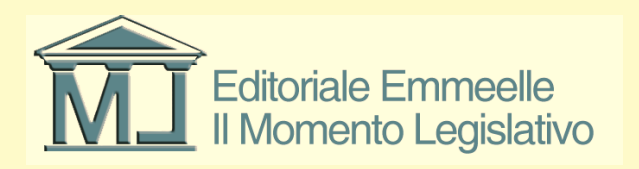

#### Inserimento relazione di notificazione

- La relazione di notificazione è l'atto più importante della funzione in esame, deve essere un originale informatico in formato .pdf testuale nativo che il software farà firmare digitalmente alla fine della predisposizione della busta
- Nella presente versione del Redattore la relazione deve essere preventivamente compilata dall'avvocato, la prossima release consentirà la generazione automatizzata della relazione da parte del software

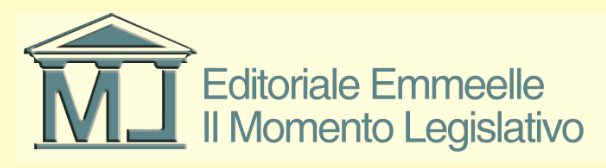

#### Inserimento relazione di notificazione

| 🤗 Notificazione a mezz        | zo P.E.C.                                     |                           |                      |                      |                          |                                                                                                    |         |
|-------------------------------|-----------------------------------------------|---------------------------|----------------------|----------------------|--------------------------|----------------------------------------------------------------------------------------------------|---------|
|                               | Destinatari della Notificazione               |                           |                      |                      |                          |                                                                                                    | + -     |
| Cognome / Ragione sociale     | Nome                                          | Ema                       | il                   | Provenienza indiri   | izzo 👘 Data ultima verif |                                                                                                    |         |
| zorzetto                      | fabio                                         | fabio.                    | .zorzetto@pec.it     | ANPR                 | 08/01/2015               |                                                                                                    |         |
|                               |                                               |                           |                      |                      |                          |                                                                                                    |         |
|                               |                                               |                           |                      |                      |                          |                                                                                                    |         |
|                               |                                               |                           |                      |                      |                          |                                                                                                    |         |
|                               |                                               | Relaz                     | zione di notif       | icazione (Sará       | firmata)                 |                                                                                                    |         |
| Relazione di notificazion     | ie: 🛛 🔍 Carica                                |                           |                      |                      |                          | (B) X                                                                                                    |         |
| E Finne and and a             |                                               |                           | Selezionare la       | relazione di notific | azione                   |                                                                                                    | ? 🔀     |
| Va firm Data di inserime      | ento Dimensione N                             | ome file                  | Cerca in:            | i 🔁 1                |                          | 🔽 🕝 🏂 📂 🛄-                                                                                                    |         |
|                               |                                               |                           | Documenti<br>recenti | Notificazioni        |                          |                                                                                                    |         |
|                               |                                               |                           | Desktop              |                      |                          |                                                                                                    |         |
|                               |                                               | O                         | Documenti            |                      |                          |                                                                                                    |         |
| ✔ Se l'allegato viene firmato | , allega alla busta anche il file<br>Dimensio | : in chiaro<br>ne totale: | Risorse del computer |                      |                          |                                                                                                    |         |
| Firmatario:                   | Zorzetto Fabio - ZRZFBA62T2                   | 0H501S                    | <b>S</b>             | Nome file:           |                          | <ul> <li>Image: A start of the start of the start of</li></ul> | Apri    |
| Email del mittente:           | Zorzetto Fabio - fabio.zorzetto(              | apec.it                   | Risorse di rete      | Tipo file: Fil       | e PDF (*.pdf)            | <u> </u>                                                                                                    | Annulla |

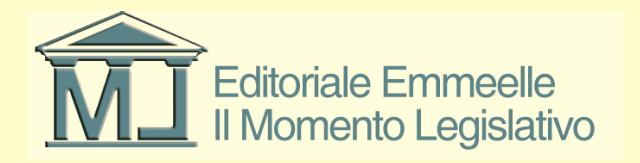

### Inserimento allegati

- Tutti gli atti da notificare (originali informatici, duplicati informatici, copie informatiche e/o copie informatiche per immagine, ecc.) devono essere a norma di legge allegati al messaggio di posta elettronica certificata
- Nell'area inferiore della schermata compaiono tutti gli allegati selezionati dall'utente che in caso di spunta sull'apposito campo, verranno firmati digitalmente in fase di chiusura della busta telematica come mostrato nell'immagine che segue

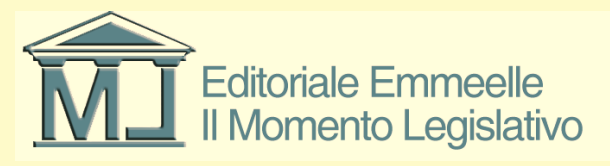

#### Inserimento allegati

| 🄗 Notificazione a mez         | zo P.E.C.                           |                             |                              |                              |             |     |          |
|-------------------------------|-------------------------------------|-----------------------------|------------------------------|------------------------------|-------------|-----|----------|
|                               |                                     | Destinatari de              | ella Notificazione           |                              |             | +   | -        |
| Cognome / Ragione sociale     | Nome                                | Email                       | Provenienza indirizzo        | Data ultima verif            |             |     |          |
| zorzetto                      | fabio                               | fabio.zorzetto@pec.it       | ANPB                         | 08/01/2015                   |             |     |          |
|                               |                                     |                             |                              |                              |             |     |          |
|                               |                                     |                             |                              |                              |             |     |          |
|                               |                                     |                             |                              |                              |             |     |          |
|                               |                                     | Relazione di notifi         | cazione (Sarà firm           | nata)                        |             |     |          |
| Relazione di notificazion     | ne: Carica 🤦                        | C:\ML\Agenda Elettronica\_D | ocuments\1\Notificazioni\1   | -13.01.2015\Relata.pdf       | <b>()</b> X |     |          |
| 🗹 Firma tutti                 |                                     | AI                          | legati                       |                              | +           | -   | ۲        |
| Va firm Data di inserime      | ento Dimensione Nor                 | ne file                     |                              |                              |             |     |          |
| No 13/01/2015 1               | 1.17.20 31,71 kB 🔁 /                | Atto principale.pdf         |                              |                              |             |     |          |
| Sì 13/01/2015 1               | 1.17.32 32,02 kB 🔁 🗄                | Sentenza.pdf                |                              |                              |             |     |          |
|                               |                                     |                             |                              |                              |             |     |          |
|                               |                                     |                             |                              |                              |             |     |          |
|                               |                                     |                             |                              |                              |             |     |          |
|                               |                                     |                             |                              |                              |             |     |          |
|                               |                                     |                             |                              |                              |             |     |          |
|                               |                                     |                             |                              |                              |             |     |          |
|                               |                                     | Opzioni di imbu             | stamento e di inv            | io                           |             |     |          |
| 🔽 Se l'allegato viene firmato | , allega alla busta anche il file i | n chiaro Testo da in:       | serire nel campo oggetto olt | re all'elemento obbligatorio | :           |     |          |
|                               | Dimensione                          | e totale: 159,15 kB 📕 📕     | 15 MB                        | 30 MB                        |             |     |          |
| Firmatario:                   | Zorzetto Fabio - ZRZFBA62T20        | H501S                       | *                            |                              |             |     |          |
| Email del mittente:           |                                     |                             |                              | CHIUD                        |             | ۱ 📐 | <u> </u> |
|                               | ∠orzetto Fabio - fabio.zorzetto@    | pec.it                      | ×                            |                              |             |     |          |

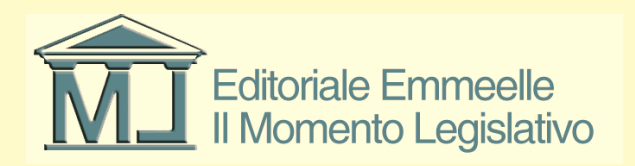

# Opzioni di imbustamento e di invio

- Nell'area inferiore della schermata compaiono due opzioni di imbustamento ed invio
- "Se l'allegato viene firmato, allega alla busta anche il file in chiaro"
- Selezionando l'apposita opzione è possibile inserire nella busta il file da notificare non solo nella sua versione firmata digitalmente ma anche in quella prima della sottoscrizione
- Questa opzione può essere attivata per rendere più agevole la lettura del documento al destinatario

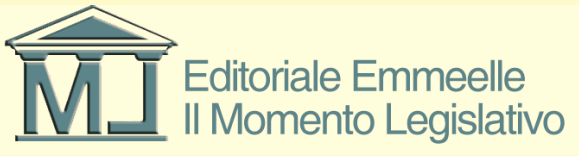

# Opzioni di imbustamento e di invio

- La Legge 53 del 1994 prescrive che nel campo oggetto della mail deve essere obbligatoriamente inserita la dizione:
- "Notificazione ai sensi della L. 53 del 1994"
- Spuntando l'opzione:
- "Testo da inserire nel campo oggetto oltre all'elemento obbligatorio"
- Diventa possibile aggiungere altro testo nel campo oltre alla frase d'obbligo e dopo di essa

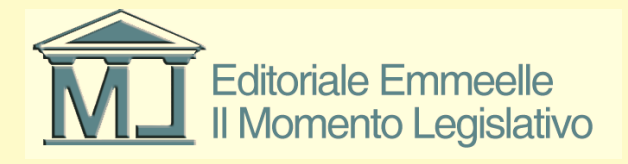

### Predisposizione della busta

- Una volta completata l'allegazione degli atti e dei documenti da notificare con la pressione del tasto INVIO si attiva la procedura di firma digitale della relazione di notificazione e degli eventuali allegati da firmare
- A tale fine sono presenti due campi, nel primo è indicato il firmatario della relazione e degli eventuali allegati, nel secondo l'indirizzo p.e.c. del mittente, ciò al fine di poter controllare la correttezza dei dati di sottoscrizione e di invio prima di procedere nelle operazioni di firma, chiusura della busta e spedizione

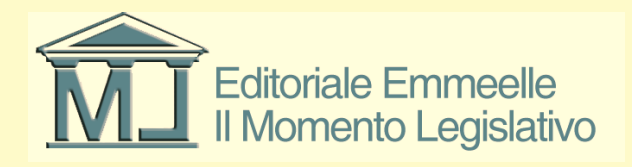

#### Richiesta di conferma

| 🔗 Notificazione a mez:        | zo P.E.C.                            |                               |                                            |                          |        |            |
|-------------------------------|--------------------------------------|-------------------------------|--------------------------------------------|--------------------------|--------|------------|
|                               |                                      | Destinatari del               | la Notificazione                           |                          |        | + -        |
| Cognome / Ragione sociale     | Nome                                 | Email                         | Provenienza indirizzo                      | Data ultima verif        |        |            |
| Lomanno                       | Guglielmo                            | guglielmolomanno@ordine       | ReGIndE                                    | 12/01/2015               |        |            |
|                               |                                      |                               |                                            |                          |        |            |
|                               |                                      |                               |                                            |                          |        |            |
|                               |                                      |                               |                                            |                          |        |            |
|                               | F                                    | Relazione di notifica         | azione (Sarà firm                          | nata)                    |        |            |
| Relazione di notificazion     | ne: Carica 🔍 C                       | C:\ML\Agenda Elettronica\_Doc | cuments\1\Notificazioni\1                  | - 13.01.2015\Relata.pd   | df 💿   | ) <b>X</b> |
| 🗹 Firma tutti                 |                                      | Alle                          | gati                                       |                          |        | + - 🔹      |
| Va firm Data di inserime      | ento Dimensione Norr                 | ne file                       |                                            |                          |        |            |
| No 13/01/2015 11              | 1.17.20 👘 31,71 kB 🛃 A               | Atto principale.pdf           |                                            |                          |        |            |
| Sì 13/01/2015 11              | 1.17.32 32,02 kB 🔁 S                 | ientenza.pdf                  |                                            |                          |        |            |
|                               |                                      | Conferma inv<br>Coni<br>OK    | rio Eirmare l'invio della busta<br>Annulla | ?                        |        |            |
|                               |                                      | Opzioni di imbust             | tamento e di inv                           | io                       |        |            |
| ☑ Se l'allegato viene firmato | , allega alla busta anche il file ir | n chiaro Testo da inser       | ire nel campo oggetto olt                  | tre all'elemento obbliga | torio: |            |
|                               | Dimensione                           | totale: 159,15 kB 0 MB        | 15 MB                                      | 30 MB                    |        |            |
| Firmatario:                   | Zorzetto Fabio - ZRZFBA62T20H        | 1501S 💊                       | •                                          | сни                      | IDI 🕼  |            |
| Email del mittente:           | Zorzetto Fabio - fabio.zorzetto@p    | pec.it 💊                      | •                                          |                          |        |            |

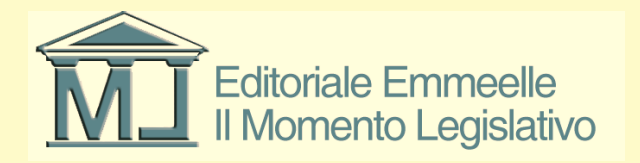

### Selezione del certificato di firma

| 🧬 Notificazione a mezzo P.                                                                                                    | .E.C.                                                                                                    |            |
|----------------------------------------------------------------------------------------------------|----------------------------------------------------------------------------------------------------|------------|
|                                                                                                    | Destinatari della Notificazione                                                                                                    | •          |
| Cognome / Ragion 🔺 No<br>Lomanno Gu                                                                                             | ome Email Provenienza indirizzo Data ultima verif uglielmo guglielmolomanno@ordine ReGIndE 12/01/2015 Certificati                                                                                                    |            |
| Relazione di notificazione:<br>✓ Firma tutti<br>Va firm Data di inserimento<br>No 13/01/2015 11.17.2<br>✓ Sì 13/01/2015 11.17.3 | Selezionare il certificato da usare per la firma          Rilasciat       Emesso da       Scopi ric       Nome       Data di       Percorso         Image: ZORZ       Posteco <tutti>       Nessuna       24/02/2       Non disp         Image: DigitPA       Ufficio Si       <tutti>       Nessuna       17/05/2       Non disp         Image: OK       Annulla       Visualizza certificato</tutti></tutti> | 9 X<br>• 8 |
|                                                                                                    | Opzioni di imbustamento e di invio                                                                                                    |            |
| ✓ Se l'allegato viene firmato, alleg                                                                                            | ga alla busta anche il file in chiaro Testo da inserire nel campo oggetto oltre all'elemento obbligatorio:                                                                                                    | At         |
| Firmatario: Zorzet<br>Email del mittente: Zorzet                                                                                | tto Fabio - ZRZFBA62T20H501S CHIUDI (INVIA)                                                                                                    |            |

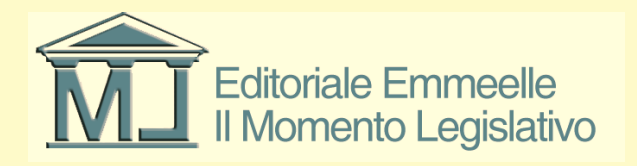

### Sottoscrizione della relazione e degli altri allegati

- Una volta inserito il pin del dispositivo di firma l'operazione di sottoscrizione e di invio della mail avvengono in automatico
- Completata l'operazione l'utente viene avvertito esclusivamente del completamento dell'invio
- A questo punto la notificazione nell'apposita area della sezione Pratiche non sarà più modificabile in quanto inviata

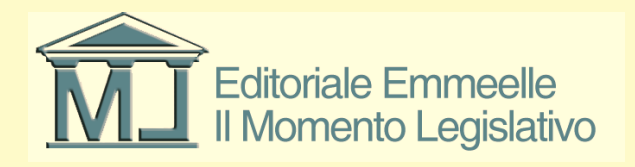

### Visualizzazione RdA e RdAC e mancate consegne

- Nel modulo Gestione mail del Redattore atti apparirà l'elenco completo delle ricevute di accettazione (RdA) e di consegna (RdAC)
- Nella scheda Notificazioni della Pratica per la quale è stata effettuata la notificazione com-parirà lo stato di tutti gli invii effettuati nella stessa
- I nomi dei file RdA e RdAC conterranno il cognome del notificante e il cognome e/o la denominazione di tutti i destinatari nella RdA e del singolo ricevente nella RdAC
- Appariranno inoltre i nominativi dei destinatari per i quali la consegna non è andata a buon fine

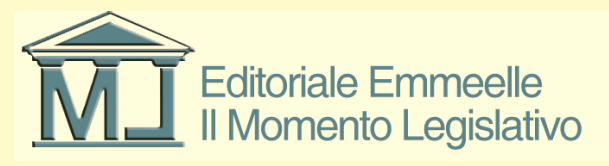